| las                                                                                                    |                                                                                                    |                                                                                                    |                                                                                                    |                                                                |                                                                                                    |                                                                                                    |
|----------------------------------------------------------------------------------------------------|----------------------------------------------------------------------------------------------------|----------------------------------------------------------------------------------------------------|----------------------------------------------------------------------------------------------------|----------------------------------------------------------------|----------------------------------------------------------------------------------------------------|----------------------------------------------------------------------------------------------------|
| igen                                                                                                    | gegevens                                                                                                    |                                                                                                    |                                                                                                    | Certificaat en Communicat                                      | tie                                                                                                 | Instellingen                                                                                                    |
| AGB Zo                                                                                                    | orgverlener                                                                                                    | 99000008                                                                                                    |                                                                                                    | Verleend door                                                  |                                                                                                    |                                                                                                    |
| Bedrijf                                                                                                    | snaam                                                                                                    |                                                                                                    | Bij voorkeur alleen: AZ az 09                                                                                                    | Certificaatnaam (verleend aan)                                 |                                                                                                    |                                                                                                    |
| BTW N                                                                                                    | lummer                                                                                                    |                                                                                                    | 21% BTW factureren                                                                                                    | Serienummer                                                    |                                                                                                    |                                                                                                    |
| BAN                                                                                                    |                                                                                                    |                                                                                                    |                                                                                                    | Berichtenverkeer                                               | Communicatie via XML Berichten in Inbox/Ou                                                          | itbox directory                                                                                                    |
| mail a                                                                                                    | adres                                                                                                    |                                                                                                    |                                                                                                    |                                                                | Communicatie via gecertificeerde internet ver                                                       | rbinding                                                                                                    |
| Data lo                                                                                                    | ocatie                                                                                                    | C:\Users\maart\                                                                                                    | AppData\Roaming\Declareasy\der                                                                                                    |                                                                | Berichten na succesvol ophalen automatis                                                            | ch verwijderen bij Vecozo                                                                                            |
| extra b                                                                                                    | ackup locatie                                                                                                    |                                                                                                    | Q                                                                                                    |                                                                | ,                                                                                                   | , , ,                                                                                                    |
| ogin v                                                                                                    | wachtwoord                                                                                                    | **********                                                                                                    |                                                                                                    | Opties                                                         |                                                                                                    |                                                                                                    |
|                                                                                                    |                                                                                                    | lk wil geen w                                                                                                    | vachtwoord, niet waarschuwen hij onstarten                                                                                                    | Weernave clientenliist                                         | Maaraaam (Maarlatters) Turseenuseensels Ashtenau                                                    | A                                                                                                    |
|                                                                                                    |                                                                                                    |                                                                                                    | activities of a first management of opstation                                                                                                    | Treeiguve enernennijse                                         | voornaam (voorietters) russenvoegseis Achtenai                                                      | anen 👻                                                                                                    |
| actu                                                                                                    | urnummer                                                                                                    |                                                                                                    | activities, net waarschanen of opstarten                                                                                                    | Tijdregistratie Euro-Traject                                   | Invoer in % van totale trajectprijs 💲 Kan pe                                                        | er zorgtraject nog worden gewijzigd                                                                                  |
| ormat                                                                                                    | <b>urnummer</b><br>tering                                                                                                    | <jaar><nr=4< th=""><th>&gt;</th><th>Tijdregistratie Euro-Traject<br/>Doelrealisatie activatiecode</th><th>Invoer in % van totale trajectprijs \$ Kan pe<br/>123456 i Benodi</th><th>r zorgtraject nog worden gewijzigd<br/>igd voor SAM Zorgmonitor rapportage</th></nr=4<></jaar>                                                                                                    | >                                                                                                    | Tijdregistratie Euro-Traject<br>Doelrealisatie activatiecode   | Invoer in % van totale trajectprijs \$ Kan pe<br>123456 i Benodi                                    | r zorgtraject nog worden gewijzigd<br>igd voor SAM Zorgmonitor rapportage                                            |
| ormat<br>erstvo                                                                                               | urnummer<br>tering<br>olgend nummer                                                                                                    | <jaar> <nr=4< th=""><th>&gt;</th><th>Tijdregistratie Euro-Traject<br/>Doelrealisatie activatiecode 🙈</th><th>Invoer in % van totale trajectprijs ‡ Kan pe<br/>123456 i Benodi<br/>Koppel met Samen1Plan i Mulitio</th><th>r zorgtraject nog worden gewijzigd<br/>igd voor SAM Zorgmonitor rapportage<br/>disciplinaire samenwerking in de zorg</th></nr=4<></jaar>                                                   | >                                                                                                    | Tijdregistratie Euro-Traject<br>Doelrealisatie activatiecode 🙈 | Invoer in % van totale trajectprijs ‡ Kan pe<br>123456 i Benodi<br>Koppel met Samen1Plan i Mulitio  | r zorgtraject nog worden gewijzigd<br>igd voor SAM Zorgmonitor rapportage<br>disciplinaire samenwerking in de zorg   |
| Factu<br>Format<br>Forstvo<br>/oorbe                                                                          | urnummer<br>tering<br>olgend nummer<br>seld weergave                                                                                                    | <jaar><nr=4<br>1<br/>20190001</nr=4<br></jaar>                                                                                                    | >                                                                                                    | Tijdregistratie Euro-Traject<br>Doelrealisatie activatiecode A | Invoer in % van totale trajectprijs 🗧 Kan pe<br>123456 i Benodi<br>Koppel met Samen1Plan i Multici  | er zorgtraject nog worden gewijzigd<br>igd voor SAM Zorgmonitor rapportage<br>disciplinaire samenwerking in de zorg  |
| Factu<br>Format<br>Forstvo<br>/oorbe<br>Produ                                                                 | urnummer<br>tering<br>olgend nummer<br>celd weergave<br>uctcodes                                                                                                    | <jaar><nr=4<br>1<br/>20190001</nr=4<br></jaar>                                                                                                    | >                                                                                                    | Tijdregistratie Euro-Traject<br>Doelrealisatie activatiecode 🙏 | Invoer in % van totale trajectprijs 🗘 Kan pe<br>122456 i Benodi<br>Koppel met Samen1Plan i Multic   | ir zorgtraject nog worden gewijzigd<br>igd voor SAM Zorgmonitor rapportage<br>lisciplinaire samenwerking in de zorg  |
| Factu<br>Format<br>Forstvo<br>/oorbe<br>Produ<br>Actief                                                       | urnummer<br>tering<br>olgend nummer<br>seld weergave<br>uctcodes                                                                                                    | <jaar><nr=4<br>1<br/>20190001<br/>iie Code</nr=4<br></jaar>                                                                                                    | > Beschrijving                                                                                                    | Tijdregistratie Euro-Traject<br>Doelrealisatie activatiecode A | Invoer in % van totale trajectprijs 🕹 Kan per<br>123456 i Benodi<br>Koppel met Samen1Plan i Multic  | ir zorgtraject nog worden gewijzigd<br>igd voor SAM Zorgmonitor rapportage<br>lisciplinaire samenwerking in de zorg  |
| iormati<br>ierstvo<br>ioorbe<br>Produ<br>Actief                                                               | urnummer<br>tering<br>olgend nummer<br>teld weergave<br>actcodes<br>F Fin. Categor<br>WMO 01                                                                                                    | <jaar> <nr=4<br>1<br/>20190001<br/>rie Code<br/>01001</nr=4<br></jaar>                                                                                                    | Beschrijving<br>01001 HH1 huishoudelijk werk                                                                                                    | Tijdregistratie Euro-Traject<br>Doelrealisatie activatiecode A | Invoer in % van totale trajectprijs                                                                 | er zorgtraject nog worden gewijzigd<br>igd voor SAM Zorgmonitor rapportage<br>lisciplinaire samenwerking in de zorg  |
| iormati<br>ierstvo<br>ioorbe<br>Produ<br>Actief                                                               | tering<br>blgend nummer<br>teld weergave<br>teld weergave<br>teld category<br>WMO 01<br>WMO 01                                                                                                    | </td <td>Beschrijving<br/>01001 HH1 huishoudelijk werk<br/>01002 HH2 organisatie huishouden</td> <td>Tijdregistratie Euro-Traject<br/>Doelrealisatie activatiecode A</td> <td>Invoer in % van totale trajectprijs ‡ Kan pe<br/>123456 i Benodi<br/>Koppel met Samen1Plan i Mulitic</td> <td>r zorgtaject nog worden gewijzigd<br/>igd voor SAM Zorgmonitor rapportage<br/>disciplinaire samenwerking in de zorg</td> | Beschrijving<br>01001 HH1 huishoudelijk werk<br>01002 HH2 organisatie huishouden                                                                                                    | Tijdregistratie Euro-Traject<br>Doelrealisatie activatiecode A | Invoer in % van totale trajectprijs ‡ Kan pe<br>123456 i Benodi<br>Koppel met Samen1Plan i Mulitic  | r zorgtaject nog worden gewijzigd<br>igd voor SAM Zorgmonitor rapportage<br>disciplinaire samenwerking in de zorg    |
| iormation<br>ierstvo<br>oorbe<br>Produ<br>Actief                                                              | Urnummer<br>tering<br>blgend nummer<br>teld weergave<br>tetcodes<br>f Fin. Categor<br>WMO 01<br>WMO 01                                                                                                    | <jaar><nr=4<br>1<br/>20190001<br/>ie Code<br/>01001<br/>01002<br/>01101</nr=4<br></jaar>                                                                                                    | Beschrijving<br>01001 HH1 huishoudelijk werk<br>01002 HH2 organizatie huishouden<br>01101 Huishoudelijke ondersteuning basis                                                                                                    | Tijdregistratie Euro-Traject<br>Doelrealisatie activatiecode 🝂 | Invoer in % van totale trajectprijs 🗘 Kan pe<br>122456j i Benodi<br>Koppel met Samen1Plan i Mulitio | er zorgtraject nog worden gewijzigd<br>gigd voor SAM Zorgmonitor rapportage<br>disciplinaire samenwerking in de zorg |
| ierstvo<br>ormat<br>ierstvo<br>oorbe<br>Produ<br>Actief<br>V<br>V                                             | URTNUMMER<br>terring<br>Jolgend nummer<br>Held weergave<br>URTCODES<br>F Fin. Categor<br>WMO 01<br>WMO 01<br>WMO 01                                                                                                    | <ul> <li><jaar><nr=4< li=""> <li>1</li> <li>20190001</li> <li>ie</li> <li>Code</li> <li>01001</li> <li>01002</li> <li>01101</li> <li>01102</li> </nr=4<></jaar></li></ul>                                                                                                    | Beschrijving<br>01001 HH1 huishoudelijk werk<br>01002 HH2 organisatie huishouden<br>01101 Huishoudelijke ondersteuning basis<br>01102 Huishoudelijke ondersteuning speciaal                                                                                                    | Tijdregistratie Euro-Traject<br>Doelrealisatie activatiecode 🍂 | Invoer in % van totale trajectprijs ‡ Kan pe<br>122456 i Benodi<br>Koppel met Samen1Plan i Mulitic  | er zorgtraject nog worden gewijzigd<br>gigd voor SAM Zorgmonitor rapportage<br>disciplinaire samenwerking in de zorg |
| actu<br>ierstvo<br>oorbe<br>Produ<br>Actief<br>S                                                              | urnummer           tering           olgend nummer           eteld weergave           utcode           wmmo           WMO           WMO           WMO           WMO           WMO           WMO           WMO           WMO           WMO           WMO           WMO           WMO           WMO           WMO           WMO           WMO           WMO                                                                                                    | «JAAR» <nr=41<br>1<br/>20190001           ie         Code           01001         01002           01101         01102           01103         01103</nr=41<br>                                                                                                    | Beschrijving<br>01001 HH1 huishoudelijk werk<br>01002 HH2 organisatie huishouden<br>01101 Huishoudelijke ondersteuning basis<br>01102 Huishoudelijke ondersteuning speciaal<br>01103 Thuisondersteuning                                                                                                    | Tijdregistratie Euro-Traject<br>Doelrealisatie activatiecode 🍂 | Invoer in % van totale trajectprijs ‡ Kan pe<br>122456 i Benodi<br>Koppel met Samen1Plan i Multic   | ir zorgtraject nog worden gewijzigd<br>igd voor SAM Zorgmonitor rapportage<br>iisciplinaire samenwerking in de zorg  |
| Factu<br>format<br>erstvc<br>foorbe<br>Produ<br>Actief<br>S<br>S<br>S<br>S<br>S<br>S<br>S<br>S<br>S<br>S<br>S | urnummer           tering           olgend nummer           teld weergave           uctcodes           WMO           WMO | <jaar> <nr=41< p="">       1       20190001       iie     Code       01001       01002       01101       01102       01103       01106</nr=41<></jaar>                                                                                                    | Beschrijving<br>01001 HH1 huishoudelijk werk<br>01002 HH2 organisatie huishouden<br>01101 Huishoudelijke ondersteuning basis<br>01102 Huishoudelijke ondersteuning speciaal<br>01103 Thuisondersteuning<br>01106 Huishoudelijke ondersteuning basis inten                                                                                                    | Tijdregistratie Euro-Traject<br>Doelrealisatie activatiecode A | Invoer in % van totale trajectprijs 🗘 Kan pe<br>122456 i Benodi<br>Koppel met Samen1Plan i Multic   | ir zorgtraject nog worden gewijzigd<br>igd voor SAM Zorgmonitor rapportage<br>lisciplinaire samenwerking in de zorg  |
| actu<br>ormal<br>erstvc<br>loorbe<br>Produ<br>Actief<br>V<br>V<br>V<br>V<br>V<br>V                            | urnummer<br>tering<br>sligend nummer<br>eld weergave<br>urtcode<br>WMO 01<br>WMO 01<br>WMO 01<br>WMO 01<br>WMO 01<br>WMO 01<br>WMO 01<br>WMO 01<br>WMO 01                                                                                                    | <jaar> <nr=4'< p="">       1       20190001       iie     Code       01001     01002       01101     01102       01103     01106       01107</nr=4'<></jaar>                                                                                                    | Beschrijving           01001 HH1 huishoudelijk werk           01002 HH2 organisatie huishouden           01101 HH1 huishoudelijke ondersteuning basis           01102 Huishoudelijke ondersteuning speciaal           01103 Thuisondersteuning           01104 Huishoudelijke ondersteuning basis inten           01105 Huishoudelijke ondersteuning           01106 Huishoudelijke ondersteuning basis inten           01107 Huishoudelijke ondersteuning speciaal in | Tijdregistratie Euro-Traject<br>Doelrealisatie activatiecode A | Invoer in % van totale trajectprijs 🛟 Kan per<br>122456j i Benodi<br>Koppel met Samen1Plan i Multid | v zorgtraject nog worden gewijzigd<br>gigd voor SAM Zorgmonitor rapportage<br>disciplinaire samenwerking in de zorg  |

Om te starten met het invoeren van doelrealisatie gegevens dient u eerst deze optie te activeren in het instellingenscherm.

- Voer in het invoervak bij [Doelrealisatie activatiecode] het licentienummer in dat u ontvangen heeft van Infinitcare. Wilt u de doelrealisatie optie gebruiken Α
- maar hoeft u dit niet te doen voor Sociaal Domein Fryslan, vul hier dan een willekeurig nummer in. Druk na het invoeren van het licentienummer op [Opslaan]. De doelrealisatie optie is nu geactiveerd.
- в

| 2 | Dac | - | 1 | 2 | 1 0 |  |
|---|-----|---|---|---|-----|--|

| «Alla aliänten k                                                                                                    |                                                                            | Alle sement                                                                                                    |                                                                    |                                              |                                   |                                                                                                    |            | ,,·                                                     |                                              |
|----------------------------------------------------------------------------------------------------|----------------------------------------------------------------------------|----------------------------------------------------------------------------------------------------|--------------------------------------------------------------------|----------------------------------------------|-----------------------------------|----------------------------------------------------------------------------------------------------|------------|---------------------------------------------------------|----------------------------------------------|
| <alle clienten="" t<="" th=""><th>j ons in zorg&gt; 👻</th><th><alle gemeente<="" th=""><th>en&gt; 👻</th><th>Alleen</th><th>gearchn</th><th>iveerde trajecten tonen</th><th></th><th><b>5</b>. 11.</th><th></th></alle></th></alle> | j ons in zorg> 👻                                                           | <alle gemeente<="" th=""><th>en&gt; 👻</th><th>Alleen</th><th>gearchn</th><th>iveerde trajecten tonen</th><th></th><th><b>5</b>. 11.</th><th></th></alle> | en> 👻                                                              | Alleen                                       | gearchn                           | iveerde trajecten tonen                                                                                                    |            | <b>5</b> . 11.                                          |                                              |
| St. Client                                                                                                    |                                                                            | Gemeente                                                                                                    |                                                                    | Fin. De                                      | Jeci.                             | Categorie                                                                                                    | voortgang  | Einddatum                                               | @<br>(+)                                     |
| E De Vrie                                                                                                    |                                                                            | De Englie Marri                                                                                                    |                                                                    | IM 71                                        | IN .                              | 50 Maatwerkarrangementen jeugi (50070)                                                                                                    |            | 25-00-2019                                              | (                                            |
| S van der                                                                                                    | Diikstra                                                                   | Súdwest-Envelâ                                                                                                    | n .                                                                | IW 71                                        | IN                                | 44 leuadhulo verblijf (excl. behandelino) [44410]                                                                                                    |            | 31-01-2019                                              | ()                                           |
| a si fair dei                                                                                                    | - Justia                                                                   | Subvest Hysiai                                                                                                    |                                                                    |                                              |                                   |                                                                                                    |            | 51 01 2015                                              | 0                                            |
|                                                                                                    |                                                                            |                                                                                                    |                                                                    |                                              |                                   |                                                                                                    |            |                                                         |                                              |
|                                                                                                    |                                                                            |                                                                                                    |                                                                    |                                              |                                   |                                                                                                    |            |                                                         |                                              |
|                                                                                                    |                                                                            |                                                                                                    |                                                                    |                                              |                                   |                                                                                                    |            |                                                         |                                              |
|                                                                                                    |                                                                            |                                                                                                    |                                                                    |                                              |                                   |                                                                                                    |            |                                                         |                                              |
|                                                                                                    |                                                                            |                                                                                                    |                                                                    |                                              |                                   |                                                                                                    |            |                                                         |                                              |
|                                                                                                    |                                                                            |                                                                                                    |                                                                    |                                              |                                   |                                                                                                    |            |                                                         |                                              |
|                                                                                                    |                                                                            |                                                                                                    |                                                                    |                                              |                                   |                                                                                                    |            |                                                         |                                              |
|                                                                                                    |                                                                            |                                                                                                    |                                                                    |                                              |                                   |                                                                                                    | Nieuw      | Archive                                                 | eren                                         |
|                                                                                                    |                                                                            |                                                                                                    | _                                                                  |                                              |                                   |                                                                                                    | Nieuw      | Archive                                                 | eren                                         |
| Toewijzing                                                                                                    | 11075000                                                                   |                                                                                                    | Zorgtraject                                                        | 50150                                        |                                   |                                                                                                    | Nieuw      | Archive                                                 | eren                                         |
| <b>Toewijzing</b><br>Beschikkingsnr                                                                                                    | 22675000                                                                   |                                                                                                    | <b>Zorgtraject</b><br>Code                                         | 50H5B                                        | Arrang                            | gement 5 - Jeugdigen met ontwikkelings- en gedragsproblemen door kindfacto                                                                                                    | Nieuw      | Archivi<br>Bewer<br>Start/Sto                           | eren<br>ken<br>p zorg                        |
| Toewijzing<br>Beschikkingsnr<br>Financiering                                                                                                    | 22675000<br>JW - Jeugd                                                     | ÷                                                                                                    | Zorgtraject<br>Code<br>Hoeveelheid<br>Priis                        | 50H5B<br>2100<br>6 2100                      | ) Arrang                          | gement 5 - Jeugdigen met ontwikkelings- en gedragsproblemen door kindfacto<br>Euro ¢ In totale zorgperiode                                                                                                    | Nieuw      | Archive<br>Bewer<br>Start/Sto<br>Berichteno             | eren<br>ken<br>p zorg<br>werzich             |
| Toewijzing<br>Beschikkingsnr<br>Financiering<br>Declaratievorm<br>Revindatum                                                                                                    | 22675000<br>JW - Jeugd<br>ZIN - Zorg in Natura<br>17-03-2018               | 0                                                                                                    | Zorgtraject<br>Code<br>Hoeveelheid<br>Prijs<br>Voortaana           | 50H5B<br>2100<br>€ 2100,<br>0 yan 2          | 3 Arrang                          | gement 5 - Jeugdigen met ontwikkelings- en gedragsproblemen door kindfacto<br>Euro ‡ In totale zorgperiode \$;<br>Tijdsonafhankelijk met specifieke prijasfspraak                                                   | Nieuw<br>1 | Archive<br>Bewer<br>Start/Sto<br>Berichteno<br>Doelreal | eren<br>ken<br>p zorg<br>werzich<br>lisatie  |
| Toewijzing<br>Beschikkingsnr<br>Financiering<br>Declaratievorm<br>Begindatum<br>Einddatum                                                                                                    | 22675000<br>JW - Jeugd<br>ZIN - Zorg in Natura<br>17-03-2018<br>25-09-2018 | ÷                                                                                                    | Zorgtraject<br>Code<br>Hoeveelheid<br>Prijs<br>Voortgang<br>Status | 50H5B<br>2100<br>€ 2100<br>0 van 2<br>Beéind | 3 Arrang<br>1<br>),00<br>2100 (05 | gement 5 - Jeugdigen met ontwikkelings- en gedragsproblemen door kindfacto<br>Euro 1 In totale zorgperiode 2 1<br>Tijdsonafhankelijk met specificke prijsafspraak<br>1%) Doelrealisatie metingen 0<br>do 25-09-2018 | Nieuw<br>1 | Archive<br>Bewer<br>Start/Sto<br>Berichteno<br>Doelreal | eren<br>ken<br>p zorg<br>vverzich<br>lisatie |

- knop weergegeven.
- 2 Kies de respondent voor wie de test afgenomen is.
- 3 Kies het gebruikte meetinstrument voor de test.
- 4 Kies de score van de test.
- 5 Vul de afnamedatum van de test in.
- 6 Vink de checkbox aan wanneer de meting volledig is afgerond. Nb. Per respondent kunnen 2 verschillende metingen ingevoerd worden

## Wijzigen meting

- 7 Na het invoeren van de meting toont Declareasy de ingevoerde score naast de respondent.
- 8 Om de meting te wijzigen selecteer je de respondent en het meetinstrument waarvoor de meting is ingevoerd. Vul de nieuwe gewenste gegevens in en druk op [OK]. Declareasy vraagt nu of je de vorige gegevens wilt overschrijven. Kies hier [OK] wanneer de nieuwe meting opgeslagen moet worden.
- 9 Het totale aantal ingevoerde metingen wordt bij [Doelrealisatie metingen] weergegeven.

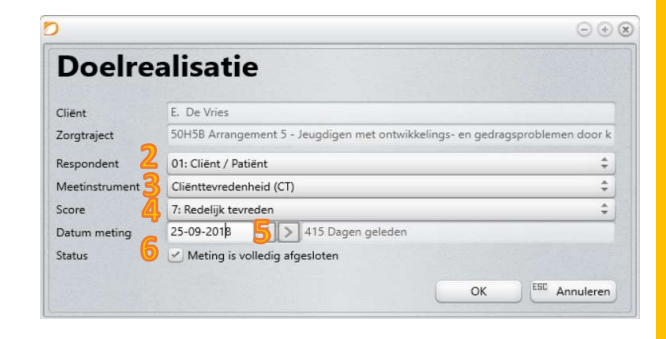

easy

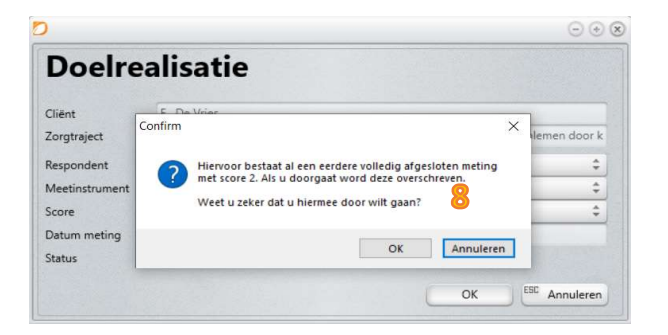

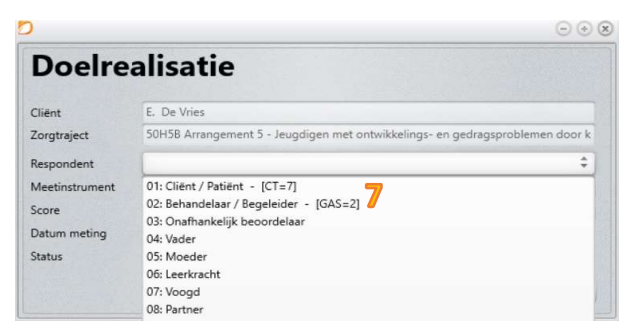

| y v1.2.1.0 $igodot$                                                                                                    |            |  |  |  |  |
|----------------------------------------------------------------------------------------------------|------------|--|--|--|--|
| Algemene filters<br>Startdatum 01-09-2018 Vul een start en/of einddatum in om het rapport te<br>begrenzen. Laat de datum leeg om alle eerdere/latere<br>gebeurtenissen op te nemen. | Rapportage |  |  |  |  |
| Genereer een rapport                                                                                                    |            |  |  |  |  |
| Overzicht declaraties                                                                                                    |            |  |  |  |  |
| Overzicht zorgtrajecten                                                                                                    |            |  |  |  |  |
| Doelrealisatie rapport                                                                                                    |            |  |  |  |  |
|                                                                                                    |            |  |  |  |  |
|                                                                                                    |            |  |  |  |  |
|                                                                                                    |            |  |  |  |  |
|                                                                                                    |            |  |  |  |  |
|                                                                                                    |            |  |  |  |  |
|                                                                                                    |            |  |  |  |  |

- Voer de periode in waarover je de doelrealisatie gegevens wilt aanleveren
- III Druk op de [Doelrealisatie rapport] knop om het rapport te genereren Dubbelklik op de onderste balk van Declareasy om de mappenstructuur te openen
- IV
- v Kies in de mappenstructuur vervolgens voor de map [reports]
- VI In de map staat vervolgens het .xml bestand klaar. Deze kan worden ingelezen op het Gemeenteportaal

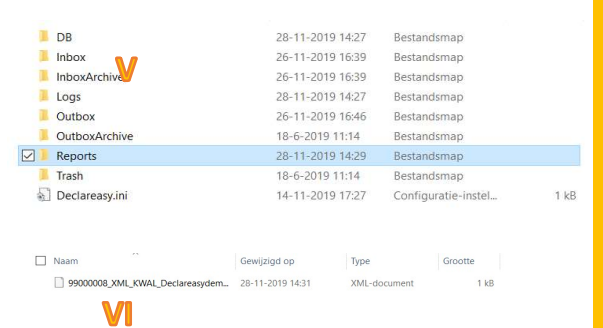